# UniSoft POS v.5.1.21

Uputstvo za korišćenje i instalaciju programa

# Sadržaj

| 1. UVOD                                              | 1  |
|------------------------------------------------------|----|
| 2. UPUTSTVO ZA PRISTUP                               | 2  |
| 3. PODEŠAVANJE ŠTAMPAČA                              | 3  |
| 4. PORESKE STOPE                                     | 3  |
| 5. UPRAVLJANJE ARTIKLIMA                             | 4  |
| 6. IZRADA RAČUNA                                     | 6  |
| 7. ŠTAMPANJE RAČUNA                                  | 8  |
| 8. PRETRAGA IZDATIH RAČUNA I IZDAVANJE KOPIJA RAČUNA | 12 |
| 9.NAVIGACIJA                                         | 12 |
| 10. KASA EAN/PLU                                     | 13 |
| 11. ULAZ ROBE                                        | 14 |
| 12. KNJIŽENJA                                        | 14 |
| 13. PREGLEDI                                         | 16 |
| 14. OTPREMNICE                                       | 17 |
| 15. STANJA ARTIKALA                                  | 18 |
| 16. POSTAVKE PROGRAMA                                | 18 |
| 17. KONFIGURACIJA I INSTALACIJA                      | 21 |
| 17.1. KONFIGURACIJA                                  | 21 |
| 17.2. INSTALACIJA                                    | 21 |

# UniSoft POS v.5.1.21

## Uputstvo za korišćenje i instalaciju programa

# 1. UVOD

UniSoft POS v5.1.21 je ESIR program koji je usklađen sa poslednjim zakonom o fiskalizaciji.

-Za svoj rad koristi MSSQL bazu podataka.

-Za komunikaciju sa LPFR, ESIR koristi HTTP protokol u skladu sa tehničkim vodičem Poreske uprave.

-ESIR se može povezati sa drugim uređajima (čitač bar koda, vaga...) i to obavlja bez ometanja rada LPFR i njegovih operacija.

> Proizvođač UniSoft POS programa: UniSoft plus doo. Staparski put S-12, 25000 Sombor <u>www.unisoft.co.rs</u> <u>vlada@unisoft.co.rs</u>

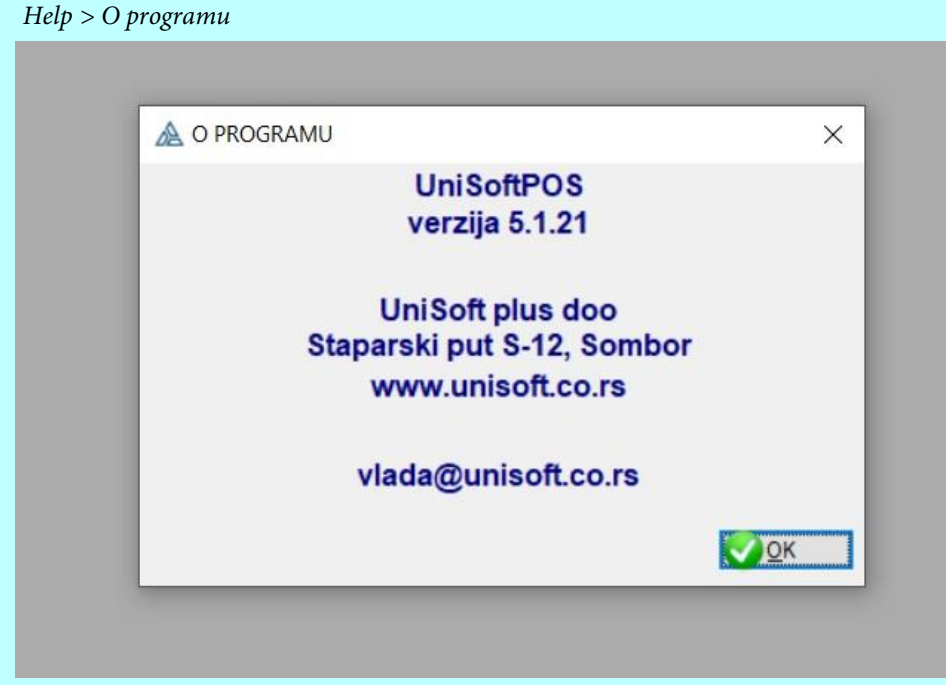

slika 1. (O programu)

## 2. UPUTSTVO ZA PRISTUP

-Prvi korak prilikom otvaranja programa je prijava na SQL server ili LocalDB.

| connection inform | abon       |             | UniSoft       |
|-------------------|------------|-------------|---------------|
| SERVER            | POS\sqle   | kpress      |               |
| Username          |            |             | ~             |
| Password          |            |             |               |
| Kasa              |            |             |               |
| PRODAVNICA [      | 001        |             |               |
| KASA              | 1          |             | KALNI STAMPAC |
| OPERATER [        | 001        |             |               |
| Podešavanje broja | kopija pri | ikom ispisa | Vreme         |
| Fakture:          | 1          | 5           |               |
| Gotovinski račur  | ni:        | FP          | 16.03.2022    |
| Otpremnice:       | 2          | 2 FP        |               |
| Ugovorit          | 12         | 2           | 15:38         |
|                   | EDENIA     |             |               |

slika 2. (Prijava)

-Potrebno je da unesete naziv servera kao i korisničko ime i šifru za prijavu.

-Kada ste se povezali na Vašu bazu podataka pojaviće Vam se prozor u kojem treba da unesete Vaš PIN sa pametne kartice za dalji pristup i rad sa programom.

| POS Prijava                                                                              | < |
|------------------------------------------------------------------------------------------|---|
| Posle tri neuspela pokušaja vaša kartica će biti blokirana.<br>Molimo da unesete Vaš PIN |   |
| Odustani                                                                                 |   |

slika 3. (Autentikacija)

-Autentifikacija ESIR-a i LPFR-a se vrši na način da se, kada korisnik unese PIN nakon toga će ESIR izvršiti proveru da li je LPFR aktiviran i izvršiće autentifikaciju sa LPFR-om. Ukoliko je LPFR neaktivan ESIR obaveštava korisnika da je LPFR neaktivan, da nije umetnuta kartica ispisuje gresku ako je do nje doslo.

-Ovaj korak je obavezan i samo sa tačno unetim PIN kodom biće vam omogućen dalji rad sa programom.

-U slučaju pogrešno unetog PIN koda sve funkcije za rad sa programom biće vam zabranjene.

-Vodite računa prilikom prijave, posle 3 neuspela pokušaja Vaša kartica će biti blokirana i biće Vam onemogućen dalji rad sa programom.

-Ako ste se uspešno prijavili, ESIR iz PFR-a automatski učitava potrebne podatke za dalji radi.

# 3. PODEŠAVANJE ŠTAMPAČA

-Ukoliko polje štampač ostavimo prazno program će koristiti podrazumevani štampač koji je postavljen.

-Ukoliko unesete naziv štampača kao u Windows-u onda će samo štampati fisklane isečke iz njega (na navedenom štampaču), dok možete drugi štampač da koristite za ostale stvari.

- Treba da izaberete širinu rolne papira koju koristite sa opcijom 40-60 za uže trake, opcijom 60-80 za šire trake. Takođe možemo da izaberemo format A4 papira.

| Record Will  | I Be Added                        | ×             |
|--------------|-----------------------------------|---------------|
| 1) General 2 | ) TP FISKALIZACUE (do 30.04.2022) |               |
| -            |                                   |               |
| PRODAVNICA   | > <u>000</u>                      |               |
| D KASE:      | 000                               |               |
| NAZIV:       |                                   |               |
|              |                                   |               |
| loken:       |                                   |               |
| JRL (api)    |                                   |               |
| LPFR (api)   |                                   | ~             |
| PIN:         |                                   |               |
| JID:         |                                   |               |
| .OZINKA:     |                                   |               |
| PAK:         |                                   |               |
| ŚTAMPAĆ:     |                                   |               |
|              | sirina Trake:<br>0 40-80          |               |
|              | QK 🔀 Çancel                       |               |
| - 131.13     |                                   | BRTINET NA 3L |

slika 4. (Podešavanje štampača)

#### 4. PORESKE STOPE

-Svakom artiklu je dodeljena oznaka poreske tarife kojoj pripada.

-Prilikom pokretanja programa,ESIR proverava da li su svakoj internoj tarifi pridruzene slovne oznake iz PFR-a.

-U slučaju da nisu program ce zahtevati da interne oznake poreskih stopa povežete sa slovnim oznakama iz PFR-a.

-Prilikom izrada računa ESIR šalje slovnu oznaku iz PFR-a, a ne vašu internu i koristi poreske stope koje je dobio iz odgovora PFR-a prilikom kreiranja fiskalnog računa.

\*Pravilno povezivanje je neophodno za dalji rad sa ESIR-om.

| DORESK | E STOPE (PFR) |             |          | <b>—</b> ×  |
|--------|---------------|-------------|----------|-------------|
| TARIFA | NAZIV         | STOPA       | ID (pfr) | STOPA (pfr) |
| 001    | POSEBNA STOPA | 10.00       |          | 0.00        |
| 002    | Opsta stopa   | 20.00       |          | 0.00        |
| 003    | Bez PDV-a     | 0.00        |          | 0.00        |
|        |               |             |          |             |
| <      | PREUZMI ST    | OPE IZ PFRa |          | >           |

slika 5. (Poreske stope)

-Vrednosti za poreske stope se uvek dobijaju od PFR-a i to u trenutku slanja računa na isti.

-Stope se šalju svaki put kada se pošalje zahtev za fiskalizaciju računa ka PFR-u i vrednosti se dobijaju u odgovoru od PFR-a.

-Prilikom upita poreskih stopa ESIR zaokružuje poresku vrednost na minimum od dve decimale (zaokružuje drugu decimalu na manje ako je sledeća cifra manja od 5, odnosno na više ako je jednaka ili veća od 5). -ESIR koristi isključivo aktuelne poreske stope i podržava proširenje broja poreskih stopa, uz već postojeće. -U tabeli poreskih stopa, poreske stope se mogu dodavati ali biće korišćene samo one koje se uspešno preko oznake poreza povežu sa PFR.

-Ukoliko niste uparili poreske stope sa slovnim oznaka kao u PFR-u, program izbacuje grešku kao na slici i onemogućava izdavanje fiskalnih računa.

| 🛕 POS Prijava                                      | ×                         |
|----------------------------------------------------|---------------------------|
| Posle tri neuspela pokušaja vaša kartic            | a će biti blokirana.      |
|                                                    | ×                         |
| Oznake poreskih stopa nisu unete, izdavanje fiskal | nih racuna je zabranjeno! |
| OK                                                 |                           |
| slika 6. (Greška poreske s                         | stope)                    |

### 5. UPRAVLJANJE ARTIKLIMA

-Klikom na polje Cenovnik otvara se novi prozor u kojem možemo da pregledamo, dodajemo, brišemo (brisanje je zabranjeno ako je artikal imao neku transakciju) i izmenjujemo artikle.

| BARCODE 2) ARTIKA | L 3 NAZIV |                            |      |        |          |
|-------------------|-----------|----------------------------|------|--------|----------|
| BARCODE           | ARTIKAL   | NAZIV                      | J.M. | TARIFA | CENA     |
| 09910739          | 10739     | BRAVO JABUKA 0 21          | KOM  | 002    | 40.00    |
| 099109            | 109       | Dansko pecivo 150 gr       | kom  | 002    | 40.00    |
| 099111001         | 111001    | BOUNTY DARK 57G            | KOM  | 002    | 62 00    |
| 09911125          | 11125     | CAJ KAMILICA MACVALTEA     | KOM  | 002    | 50.00    |
| 09911164          | 11164     | TOP STAR SUNDJER 2 KOM     | KOM  | 002    | 50.00    |
| 09911457          | 11457     | BEBETO KISELA TRAKA JAGODA | KOM  | 002    | 25.00    |
| 099115            | 115       | Zemnicka 80 gr             | kom  | 001    | 23.00    |
| 09911582          | 11582     | SMESKO                     | KOM  | 001    | 35.00    |
| 09911649          | 11649     | CAJNANA                    | KOM  | 002    | 50.00    |
| 09911937          | 11937     | PUDING COKOLADA U SOLJI    | KOM  | 002    | 70.00    |
| 09912000          | 12000     | PASULJ BISER 500G          | KM   | 001    | 155.00   |
| 099123            | 123       | Puzic sa sirom 110 gr      | kom  | 001    | 0.00     |
| 09912303          | 12303     | SPANAC U BRIKETIMA 400G    | KOM  | 001    | 150.00   |
| 09912726          | 12726     | VODKA KEGLEVICH            | KOM  | 002    | 1,200.00 |
| 09912857          | 12857     | LUBENICA                   | KG   | 001    | 21.00    |
| 09912884          | 12884     | SPIRALA ILLI 1 KG          | KOM  | 002    | 140.00   |
| 099131            | 131       | Rolnica sa orasima 150 gr  | kom  | 002    | 0.00     |
| 09913152          | 13152     | KUKURUZ KOKICAR LUCAR      | KOM  | 001    | 40.00    |
| 09913172          | 13172     | PITA KAJSIJA SUNCOKRET 1KG | KOM  | 001    | 325.00   |
| 099131811         | 131811    | CIPS REBRASTI CILI 150GR   | KOM  | 002    | 140.00   |
| 0991318430        | 1318430   | COCA COLA ZERO 2L          | KOM  | 002    | 125.00   |
| 09913254          | 13254     | PAPRIKA FILETI 690 GR      | KOM  | 002    | 160.00   |

slika 7. (Upravljanje artiklima)

-Artikle možemo da sortiramo po barkodu, šifri artikla ili nazivu pritiskom na tab u gornjem levom uglu.

-Pritiskom na dugme UPIT možemo da pretražujemo artikle po određenim parametrima koje postavimo.

-Pritiskom na dugme VIDI STANJA otvara nam se novi prozor u kome možemo da vidimo stanja artikala po prodavnicama i magacinima.

-Pritiskom na dugme CENOVNIK dobijamo ispis detalja svih artikala.

-Za dodavanje novog artikla pritiskamo <insert> prilikom čega nam se otvara novi prozor za dodavanje novog artikla.

| General 2) Ostalo      |             |                   |        |
|------------------------|-------------|-------------------|--------|
|                        |             | PROIZVOD (IMA NOR | MATIV) |
| I.M.:                  | Količina po | I.M.:             |        |
| Transportno pakovanje: |             | 0.00              |        |
| TARIFA: 000            | 0.00 %      |                   |        |
| CENA:                  | 0.00        | Cena po J.M.:     |        |
| CENA (EUR)             |             |                   |        |
| Kategorija: .          |             |                   |        |
| Brand: .               |             | 0                 | 3      |
|                        | Ок          | Cancel            |        |

*slika 8. (Dodavanje artikla)* 

-Pritiskom na Ostalo otvaraju nam se dodatni podaci koje možemo da unesemo za artikal.

| Record Will Be Adde  | ł          |        |         | <b></b> |
|----------------------|------------|--------|---------|---------|
| 1) Generar 2) Ostalo |            |        |         |         |
| DOBAVLJAČ/KUPAC:     | 00000      |        |         |         |
| MIN KOLIČINA:        | 0.00       | ]      |         |         |
| MAX KOLIČINA:        | 0.00       | ]      |         |         |
| MASA (kg):           | 0.0000     | ]      |         |         |
| VOLUMEN (m3):        | 0.0000     | ]      |         |         |
| GARANCUA (mes):      | 0          | ]      |         |         |
| Fotografija:         |            |        |         |         |
| Poreklo:             |            |        |         |         |
| Akcija 🗌 Hit         | Novo       | Arhiva | Prikazi | Status: |
|                      | <u>о</u> к | Cano   | cel     |         |

#### slika 9. (Ostali detalji)

-Kada smo uneli sve određene podatke za artikal pritiskamo OK kako bi potvrdili dodavanje artikla.

-Artikal brišemo tako što označimo određeni artikal i pritisnemo <delete>

-Artikal menjamo duplim klikom na njega u tabeli prilikom čega nam se otvara prozor za izmene određenog artikla.

\*Takođe u programu imate mogućnost za uvoz i izvoz u XML formatu prikazano kao na slici:

| 4 | ARTIKLI PRO | DAVNICE             |                                |           |        | ×        |
|---|-------------|---------------------|--------------------------------|-----------|--------|----------|
|   | PRODAVNIC   | A: 001 Prodavnica I | mesovita                       |           |        |          |
| ſ | 1) ARTIKAL  | BARCODE 3 NAZIV     |                                |           |        |          |
|   |             |                     |                                |           |        |          |
| 2 | ARTIKAL     | BARCODE             | NAZIV                          | J.M.      | TARIFA | CENA ^   |
| 1 | 11038       | 8602300223848       | GALEB PREMIUM CRNA COK         | KOM       | 002    | 175.00   |
|   | 004868      | 099004868           | O'CAKE OPTIMO SA KOM COKOLAD   | E KOM     | 002    | 83.00    |
|   | 006954      | 8600114006954       | MIX PAKET NEPRELIVENE NAPOLITA | A KOM     | 002    | 1,428.00 |
|   | 007005      | 099007005           | O'CAKE LESNIK I SUVO GROZDJE   | KOM       | 002    | 85.00    |
|   | 026309      | 800109002609        | PANTENE 360ML PERFECT HYDRA+   | C KOM     | 002    | 470.00   |
|   | 0321000     | 9772560321000       | EUREKA SKANDI                  | KOM       | 001    | 59.00    |
|   | 037365      | 86037365            | ROTHMANS SILVER 100S           | KOM       | 002    | 230.00   |
|   | 050021      | 099050021           | ANANAS KOCKE ISKA              | KOM       | 002    | 270.00   |
|   | 1           | 991                 | HLEB SAVA 500gr                | KOM       | 001    | 45.00    |
|   | 10          | 9910                | BANANE 1 Kg                    | KG        | 001    | 160.00   |
|   | 100         | 99100               | GARNIER FARBE                  | KOM       | 002    | 270.00   |
|   | 1000        | 8000947091943       | MIRODJIJA                      | KOM       | 002    | 444.00   |
|   | 10000       | 5440000000000       | COCA COLA 0.22                 | KOM       | 002    | 414.00   |
|   | 10001       | 0000101212202       | MED CELLEMONITA 700MI          | KOM       | 002    | 145.00   |
|   | 10002       | 0799650531535       | RIPLUA LI 265                  | KOM       | 002    | 300.00   |
|   | 10003       | 46217067            | LION 2GO PENALIT LITZMBAL      | KOM       | 002    | 40.00    |
|   | 10005       | 46217950            | LION 2GO BAR CHOC              | KOM       | 002    | 48.00    |
|   | 10006       | 8606100484485       | KREM 450 G AMORETI             | KOM       | 002    | 227.00   |
|   | 10007       | 8680945417679       | COLALOLLIPOP                   | KOM       | 002    | 20.00    |
|   | 10008       | 8690997080301       | X BON COLA 38 G                | KOM       | 002    | 30.00    |
|   | 10009       | 8606100484720       | RIZITA 135 G                   | KOM       | 002    | 83.00    |
|   | <           |                     |                                |           |        | > v      |
|   | Q UPIT      | A VIDI STANJA       | CENOVNIK 🔤                     |           | ml)    |          |
|   |             | -                   |                                | 1 0002 (A | ,      |          |

slika 10. (Uvoz/izvoz XML)

# 6. IZRADA RAČUNA

Prilikom izrade računa obratite pažnju na sledeće zabranjene funkcije:

-ESIR ne izdaje ni jednu vrstu računa ako nije dobio neophodne podatke od PFR-a sa kojim je povezan. -ESIR ne izostavlja / ne menja ni jedan obavezni podatak fiskalnog računa koji je primio od PFR-a. -ESIR ne izostavlja / ne menja ni jednu informaciju iz zaglavlja fiskalnog računa vezano za podatke izdavaoca računa koje je primio od PFR-a.

| 🛦 STAVKE RAČUNA (EAN) |               |                 |      |      |           | <b>×</b> |
|-----------------------|---------------|-----------------|------|------|-----------|----------|
| 1) Račun 05727 🖨      | NOVI RAČUN -F |                 | □ 1  |      | Broj stav | /ki: 0   |
| BARCODE               | ARTIKAL       | NAZIV           | J.M. | CENA | KOLICINA  | IZNOS    |
|                       |               |                 |      |      |           |          |
|                       |               |                 |      |      |           |          |
|                       |               |                 |      |      |           |          |
|                       |               |                 |      |      |           |          |
|                       |               |                 |      |      |           |          |
|                       |               |                 |      |      |           |          |
|                       |               |                 |      |      |           |          |
|                       |               |                 |      |      |           |          |
|                       |               | 5               |      |      |           |          |
| <                     |               |                 |      |      |           | >        |
| <u>.</u>              |               |                 |      |      |           |          |
| 🖶 ŠTAMPA              | NJE R         | AČUNA <f2></f2> | TOT  | AL:  |           | 0.00     |
|                       |               |                 |      |      |           |          |

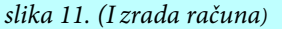

Pritiskom na <insert> ili <+> otvara nam se prozor kao na sledećoj slici za dodavanje artikala.

U zavisnosti da li ste izabrali unos stavki računa preko BARCODA ili ŠIFRE artikla pojaviće vam se sledeći prozori za unos tavki.

| UKUPNO:                            | 620              | .00  |                                                                   |
|------------------------------------|------------------|------|-------------------------------------------------------------------|
| STORNO 🔄 IZBACI SA OTPREMNICE 🥑 QK | 😮 Cancel         | 0.00 |                                                                   |
| POPUST % 0.00 CE                   | NA:              |      |                                                                   |
| KOLIČINA: 1.000                    | >>><br>unos cene | <<<  |                                                                   |
| BARCODE: *                         |                  |      | ZASLADIVAC SA STEVU<br>KUKURUZ KOKICAR LUC<br>PRALINE JAGODA GOLD |
| ) General Esc - Izlaz              |                  | 4    | NAZIV ARTIKLA<br>PRIVEZAK                                         |
| Record Will Be Added               |                  |      | X                                                                 |

slika 12. (Kasa EAN)

| A Record Will Be Added |                  |                  |
|------------------------|------------------|------------------|
| 1) General             |                  |                  |
| ŠIFRA:                 |                  |                  |
| KOLIČINA: 1.000        | ? PROVERI STANJE | <<<<br>unos cene |
| POPUST % 0.00          | Cena:            |                  |
|                        | S Cancel         |                  |

slika 13. (Kasa PLU)

(Pritiskom na lupu otvara nam se prozor kao na slici gde biramo artikle)

-Artikle možemo da dodajemo pomoću bar-kod skenera, manuelnog unosa šifre artikla ili pritiskom na lupu pored polja šifra i biranjem određenog artikla.

| RODAVNICA: 001    | Prodavnica I | -mesovita                  |      |        |          |
|-------------------|--------------|----------------------------|------|--------|----------|
| BARCODE 2) ARTIKA | AL 3) NAZIV  |                            |      |        |          |
| BARCODE           | ARTIKAL      | NAZIV                      | J.M. | TARIFA | CENA     |
| 9910739           | 10739        | BRAVO JABUKA 0.2L          | KOM  | 002    | 40.00    |
| 99109             | 109          | Dansko pecivo 150 gr       | kom  | 002    | 40.00    |
| 99111001          | 111001       | BOUNTY DARK 57G            | KOM  | 002    | 62.00    |
| 9911125           | 11125        | CAJ KAMILICA MACVALTEA     | KOM  | 002    | 50.00    |
| 9911164           | 11164        | TOP STAR SUNDJER 2 KOM     | KOM  | 002    | 50.00    |
| 9911457           | 11457        | BEBETO KISELA TRAKA JAGODA | KOM  | 002    | 25.00    |
| 99115             | 115          | Zemnicka 80 gr             | kom  | 001    | 23.00    |
| 9911582           | 11582        | SMESKO                     | KOM  | 001    | 35.00    |
| 9911649           | 11649        | CAJNANA                    | KOM  | 002    | 50.00    |
| 9911937           | 11937        | PUDING COKOLADA U SOLJI    | KOM  | 002    | 70.00    |
| 9912000           | 12000        | PASULJ BISER 500G          | KM   | 001    | 155.00   |
| 99123             | 123          | Puzic sa sirom 110 gr      | kom  | 001    | 0.00     |
| 9912303           | 12303        | SPANAC U BRIKETIMA 400G    | KOM  | 001    | 150.00   |
| 9912726           | 12726        | VODKA KEGLEVICH            | KOM  | 002    | 1,200.00 |
| 9912857           | 12857        | LUBENICA                   | KG   | 001    | 21.00    |
| 9912884           | 12884        | SPIRALA ILLI 1 KG          | KOM  | 002    | 140.00   |
| 99131             | 131          | Rolnica sa orasima 150 gr  | kom  | 002    | 0.00     |
| 9913152           | 13152        | KUKURUZ KOKICAR LUCAR      | KOM  | 001    | 40.00    |
| 9913172           | 13172        | PITA KAJSIJA SUNCOKRET 1KG | KOM  | 001    | 325.00   |
| 99131811          | 131811       | CIPS REBRASTI CILI 150GR   | KOM  | 002    | 140.00   |
| 991318430         | 1318430      | COCA COLA ZERO 2L          | KOM  | 002    | 125.00   |
| 9913254           | 13254        | PAPRIKA FILETI 690 GR      | KOM  | 002    | 160.00   |

slika 14. (Biranje artikla)

-U polju količina možemo da upišemo koliko artikala istog porekla potrošač kupuje da ne bi morali više puta da dodajete isti artikal.

-Ukoliko želimo da dodamo popust potrošaču na određeni artikal potrebno je da upišemo u polje iznos popusta na artikal u procentima(%).

-Proveru stanja artikla vršimo tako što dodamo artikal za koji želimo da proverimo stanje i pritiskom na dugme <? PROVERI STANJE> ispisuje nam se broj artikala dostupnih na stanju.

-Takođe možemo i manuelno da unosimo cenu artikla tako što dodamo artikal, unesemo cenu po kojoj želimo da ga prodamo i pritisnemo OK da bi poslali artikal u stavke fiskalnog računa.

\*ESIR zaokružuje prilikom upita cena na minimum od dve decimale (zaokružuje drugu decimalu na manje ako je sledeća cifra manja od 5, odnosno na više ako je jednaka ili veća od 5)

### 7. ŠTAMPANJE RAČUNA

-Podaci koji se koriste pri štampanju fiskalnih isečaka dobijeni su isključivo iz odgovora od PFR-a.

Kad smo izabrali artikle koje želimo pritiskamo dugme < ŠTAMPANJE RAČUNA> ili prečicom <F2>.

| 1 | 🛕 STAVKE RAČUNA (EAN) |                |                 |      |        |            | ×      |
|---|-----------------------|----------------|-----------------|------|--------|------------|--------|
| 1 | 1) Račun 05696 🛊      | NOVI RAČUN - F | 10-             | 1    |        | Broj stavi | ci: 2  |
| 2 | BARCODE               | ARTIKAL        | NAZIV           | J.M. | CENA   | KOLICINA   | IZNOS  |
|   | 8606107685106         | 5647           | BLACK&EASY 8 G  | KOM  | 22.00  | 1.00       | 22.00  |
|   | <                     | 4927           | DUNHILL SWITCH  | КОМ  | 330.00 | 1.00       | 330.00 |
|   | 🖶 ŠTAMPA              | NJE R          | AČUNA <f2></f2> | тот  | AL:    | 3          | 52.00  |

slika 15. (Stavke računa)

\*Pre štampanja računa možete da izmenite artikal <dupli klik na stavku> ili da obrišete stavke računa <delete>.

Zatim nam se otvara finalni prozor gde unosimo sve parametre pre štampanja računa.

| SPIS RAČUNA                                                                                              |                                                 |                                                           | Transakcija                                      |
|----------------------------------------------------------------------------------------------------|-------------------------------------------------|-----------------------------------------------------------|--------------------------------------------------|
|                                                                                                    | UKUPNO                                          | 10.00                                                     | <ul> <li>Prodaja</li> <li>Refundacija</li> </ul> |
| Vrsta                                                                                                    | GOTOVINA:                                       |                                                           | (Ctrl+G) >>>                                     |
| O Kopija                                                                                                 | ČEK:                                            |                                                           | (Ctrl+C) >>> 🧧                                   |
| O Avans                                                                                                  | KARTICA:                                        |                                                           | (Ctrl+K) >>>                                     |
| ○ Obuka                                                                                                  | KUSUR:                                          |                                                           | 888                                              |
| <ul> <li>Gotovinski</li> <li>Na rate</li> <li>Adm. zabrana</li> <li>Faktura</li> <li>Internet</li> </ul> | Poništi<br>Ref. broj<br>Dekum                   | Kupec:                                                    | (poviat PDVa)                                    |
| ] OTPREMNICA                                                                                             |                                                 | Opciono polje kupca:                                      |                                                  |
| 3                                                                                                    |                                                 | Vozilo:                                                   |                                                  |
| FISKA                                                                                                    | LNI ISEČAK NEĆE BITI PROSLEDEN FISKALNOM UREDAJ | Cancel<br>U! (nije zakačen FISKALNI ŠTAMPAČ prilikom ulas | ika u program)                                   |

slika 16. (Izbor vrste računa i tipa transakcije)

-Prilikom izbora vrste računa i tipa transakcije otvaraju nam se nova polja koja su potrebna za tu vrstu i tip transakcije.

-Pritiskom na dugme <PONIŠTI>, poništavate prethodno izabrane vrste i vrste računa.

-Ukoliko smo izabrali jednu od pet navedenih vrsta računa potrebno je da dodamo kupca tako što pritiskamo na lupu pored polja Kupac.

-Tad nam se otvara prozor gde možemo da izaberemo kupca iz tabele pritiskom dva puta na njegovo ime.

-Ukoliko kupca nismo već dodali u našu bazu podataka pritiskamo dugme <insert> tako da dodamo novog kupca i otvara nam se novi prozor.

| 1) General         |                                                              |   |
|--------------------|--------------------------------------------------------------|---|
| Naziv kupca        |                                                              |   |
| Adresa             |                                                              | 7 |
| Mesto              |                                                              | Ē |
| PIB/JMBG           |                                                              |   |
| MAT.BROJ           |                                                              |   |
| BPG [              |                                                              |   |
| IK [               | 10: PIB                                                      | 1 |
|                    | 12: PIB:JBKJS                                                |   |
| Telefoni           | 20: LK                                                       |   |
| eMail [            | 21: IZBEGLICKA LEGITIMACIJA<br>22: EBS - STRANO FIZICKO LICE |   |
| Firma [            | 23: PASOS DOMACE LICE                                        |   |
| Konto:             | 30: PASOS STRANO LICE                                        |   |
|                    | 32: LK MAKEDONIJA                                            |   |
| Podaci za eFiskali | 33: LK CRNA GORA                                             |   |
| Kupac ID:          | 35: LK BIH                                                   |   |
| Tip IDa: »         | 40: TIN INOSTRANI                                            |   |

slika 17. (Dodavanje kupca)

-U polje Tip ID-a treba da upišemo šifru od dokumenta koji smo uneli u polje Kupac ID. (Ukoliko smo u polje Kupac ID upisali PIB onda je potrebno da u Tip ID-a upišemo broj 10) -Kada stavimo miš na polje Tip ID-a otvara nam se balončić sa ispisanim svim mogućim tipovima identifikacije kupca. Slika (dodavanje kupca) -Obveznik fiskalizacije, preko elektronskog fiskalnog uređaja, kao podatak o vrsti fiskalnog računa, na fiskalnom računu, navodi jedan od sledećih podataka:

- 1) Promet
- 2) Kopija
- 3) Predračun
- 4) Obuka

\*Kopija, predračun i obuka se ne smatraju fiskalnim računima \*UniSoft POS je osnovni ESIR sistem i ne podržava rad sa avansima.

-Kopijom računa, smatra se kopija računa za promet ili kopija računa za avans, a koja se izdaje istovremeno sa izdavanjem računa za promet, odnosno računa za avans ili se izdaje, odnosno preuzima naknadno, za potrebe obveznika fiskalizacije ili kupca dobara, odnosno korisnika usluga..

-Računom obuke, smatra se fiskalni dokument izdat u svrhe obuke osoblja obveznika fiskalizacije, testiranja elektronskog fiskalnog uređaja ili u druge svrhe, kojim se ne vrši evidentiranje prometa na malo, odnosno primljenog avansa za promet na malo.

-Predračunom, smatra se fiskalni dokument koji se izdaje pre ostvarenog prometa na malo i pre primljenog avansa za budući promet na malo, radi obaveštavanja kupca dobara, odnosno korisnika usluga o podacima od značaja za budući promet na malo, odnosno budući primljeni avans za promet na malo.

Ostale postavke oko vrste računa: -Potrebno je da odabereti jednu od pet ponućenih vrsta računa

- 1) Gotovinski
- 2) Na rate
- 3) Adm. zabrana
- 4) Faktura
- 5) Internet

\*Prilikom izbora vrste računa potrebno je da dodate kupca i unesete određene stavke kao što je navedeno u ranijem tekstu.

\*Prilikom refundacije ili kopiranja proizvoda potrebno je da unesete referentni broj računa od prodaje i njegov datum, takođe i u slučaju predračuna treba se uneti referentni broj.

-Obveznik fiskalizacije, preko elektronskog fiskalnog uređaja, u okviru podatka o načinu plaćanja, na fiskalnom računu navodi jedan od sledećih podataka, zavisno od sredstva plaćanja kojim kupac, odnosno korisnik usluga plaća isporučena dobra, odnosno pružene usluge:

- 1) "gotovina" ako se plaćanje vrši gotovim novcem (novčanicama i kovanim novcem);
- 2) "instant plaćanje" ako se plaćanje vrši instant transferom odobrenja naprodajnom mestu;
- 3) "platna kartica" ako se plaćanje vrši platnom karticom;
- 4) "ček" ako se plaćanje vrši čekom;
- 5) "prenos na račun" ako se plaćanje vrši nalogom za uplatu ili nalogom za prenos;
- 6) "vaučer" ako se plaćanje vrši vaučerom, novčanim bonovima, internim karticama ili sličnim sredstvom plaćanja;
- 7) "drugo bezgotovinsko plaćanje" ako se plaćanje vrši bezgotovinski drugim sredstvom plaćanja koje se smatra dozvoljenim u Republici Srbiji, u skladu sa zakonom.

\*U slučaju da kupac, odnosno korisnik usluga, isporučena dobra, odnosno pružene usluge plaća koristeći više od jednog načina plaćanja, obveznik fiskalizacije, preko elektronskog fiskalnog uređaja, u okviru podatka o načinu plaćanja, na fiskalnom računu može navesti i više podataka, pri čemu je u obavezi da iskaže i plaćene iznose podeljene po pojedinačnim načinima plaćanja.

-Ukoliko potrošač želi da koristi neku od ostalih opcija plaćanja koja nisu ponuđena pritiska na kvadratić ispod plaćanja(slika Manualni unos) za manualni unos ostalih vrsta plaćanja gde mu se otvara tabela i pritiskom na dugme <insert> dodaje novo plaćanje(slika Novo plaćanje).

|                        |        | Prodaja            | VKI: 1           |
|------------------------|--------|--------------------|------------------|
|                        | 10.00  | 🔿 Refundacija      | IZNOS            |
| GOTOVINA:              |        | (Ctrl+G) >>>       | 10.00            |
| ČEK:                   |        | (Ctrl+C) >>>       |                  |
| KARTICA:               |        | (Ctrl+K) >>>       |                  |
| KUSUR:                 |        | 888                |                  |
|                        |        | MANUELNI UNOS VISE | NACINA PLACANJA. |
|                        |        |                    |                  |
| A Record Will Be Added |        | ×                  |                  |
| 1) General             |        |                    |                  |
| NACIN:                 |        |                    |                  |
| Gotovina               |        |                    |                  |
|                        |        |                    |                  |
| O Instant              |        |                    |                  |
| ) Virman               |        |                    |                  |
| ⊖ Vaučer               |        |                    |                  |
| O Ostalo               |        | 0.00               |                  |
|                        |        |                    |                  |
|                        |        |                    |                  |
| <b>⊘</b> ¤k (          | Cancel |                    |                  |

slika 18. (Manualni unos)

# 8. PRETRAGA IZDATIH RAČUNA I IZDAVANJE KOPIJA RAČUNA

U polju pregledi možemo da pregledamo dnevni izveštaj kao i sve fiskalne isečke.

-Dnevni izveštaj prikazuje sve izdate fiskalne računa za izabrani dan.

-U opciji svi fiskalni računi dobijamo istu tabelu ali za sve izdate račune.

\*Takođe je moguće izlistati fiskalne isečke po željenom upitu.

| 27 KZDBKYE | BROJ FI<br>K-KZDBKYEK-260 | K VREME | IZNOS<br>110.00 | GOTOVINA<br>110.00 | СЕК | PLACAI<br>KARTICA | VIRMAN | KP VAUCER                                                                                                    | T P/R | VRSTA GARA | NT KUPA<br>99999 |
|------------|---------------------------|---------|-----------------|--------------------|-----|-------------------|--------|----------------------------------------------------------------------------------------------------|-------|------------|------------------|
|            |                           |         |                 |                    |     |                   |        |                                                                                                    |       |            |                  |
|            |                           |         |                 |                    |     |                   |        |                                                                                                    |       |            |                  |
|            |                           |         |                 |                    |     |                   |        |                                                                                                    |       |            |                  |
|            |                           |         |                 |                    |     |                   |        |                                                                                                    |       |            |                  |
|            |                           |         |                 |                    |     |                   | 2      | in the second second se |       |            |                  |

slika 19. (Fiskalni isečci)

-Pretraga se lako vrši po broju fi ili po internom broju računa.

-Odavde se takođe mogu izraditi kopije računa

### 9. NAVIGACIJA

-Prilikom ulaska u aplikaciju u gornjem uglu videćete menubar koji ćete koristi za dalju navigaciju kroz program.

| 🚔 KASA 4.4.27 - DEMO FIRMA DOO (2022) - Prodavnica I-mesovita- KASIR:Irena |              |                |           |               |           |           |          |            |            |                  |  |
|----------------------------------------------------------------------------|--------------|----------------|-----------|---------------|-----------|-----------|----------|------------|------------|------------------|--|
| File Ed                                                                    | dit Cenovnik | Matični podaci | asa (EAN) | asa (PLU)     | Ulaz robe | Knjiženja | Pregledi | Predračuni | Otpremnice | Izveštaji (kasa) |  |
| H 44                                                                       | 4 4 F FF     | H ✔ + △ =      | • " ? 📦   | OTVORI FIJOKU |           |           |          |            |            |                  |  |

slika 20. (Glavni meni)

### 10. KASA EAN/PLU

-*Kasa EAN je prilagođena radu sa barkod čitačima.* -*Kasa PLU je prilagođena radu sa šiframa artikala.* 

| A STAVKE RAČUNA (EAN) |                             |                 |      |        |           | ×      |
|-----------------------|-----------------------------|-----------------|------|--------|-----------|--------|
| 1) Račun 05696 +      | NOVI RAČUN «F               | 10×             | □1   |        | Broj stav | ki: 2  |
| BARCODE               | ARTIKAL                     | NAZIV           | J.M. | CENA   | KOLICINA  | IZNOS  |
| 8606107685106         | 7685106 5647 BLACK&EASY 8 G |                 | KOM  | 22.00  | 1.00      | 22.00  |
| 59469445<br><         | 4927                        | DUNHILL SWITCH  | КОМ  | 330.00 | 1.00      | 330.00 |
| s Štampa              | NJE R/                      | AČUNA <f2></f2> | тота | L:     | 3         | 52.00  |

slika 21. (Stavke računa)

-Pritiskom na KASA otvara se prozor kao na slici u kojoj se unose stavke fiskalnog računa.

-Pre štampanja stavke fiskalnog računa mogu da se menjaju i brišu na isti način kao i kod predhodnih tabela.

| A Record Will Be Added                    |      |                                                                               |
|-------------------------------------------|------|-------------------------------------------------------------------------------|
| D General Esc - Izlaz                     | 4    | NAZIV ARTIKLA                                                                 |
| BARCODE: *                                |      | PRIVEZAK<br>ZASLADIVAC SA STEVU<br>KUKURUZ KOKICAR LUC<br>PRALINE JAGODA GOLD |
| KOLIČINA: 1.000 >>> <<                    | <<   |                                                                               |
| POPUST % 0.00 CENA:                       |      |                                                                               |
| STORNO IZBACI SA OTPREMNICE 🔮 QK 😵 Cancel | 0.00 |                                                                               |
| UKUPNO: 620.0                             | 0    |                                                                               |

slika 22. (Štampanje računa)

-Prilikom unosa stavki računa mogu se unositi i popusti ili se može direktno promeniti cena direktnim unosom u polje (unos cene).

-U desnom uglu možemo da vidimo sve artikle koji će se nalaziti na fiskalnom računu.

Posle poslednje unete stavke pritiskom na taster Cancel varćamo se u tabelu u kojoje sve vide sve unete stavke fiskalnog računa.

-Zatim pritisnemo ŠTAMPANJE RAČUNA ili F2 gde nam se otvara novi prozor.

Poslednji korak je da izaberemo način i vrstu plaćanja i vrstu računa . U zavisnosti od vrste računa pojavljuju se i polja za unos potrebnih podataka o kupcu.

### 11. ULAZ ROBE

-Ovde možemo da nadjemo sledeće informacije:

Ulaz robe Knjiženja Pregledi Predra

Kalkulacije

Interni računu i prenosi

Spisak ulaznih kalkulacija

Spisak internih računa

slika 23. (Ulaz robe)

-Prenos robe iz veleprodaje u maloprodajni objekat -Prenos robe između prodavnica -Kalkulacije

-Interni računi i prenosi

-Spisak ulaznih kalkulacija -Spisak internih računa

-Ulaz robe i izrada kalkulacija

## 12. KNJIŽENJA

#### 1. Dnevni izveštaj (pazar)

| ) BROJ | 001      |           |                        | v izaberi prodavnici | -            |                |
|--------|----------|-----------|------------------------|----------------------|--------------|----------------|
| 001    | Proda    | vnica I-  | mesovita               |                      |              |                |
| NALOG  | DATUM    | ID PDV    | OPIS                   | ZADUZENJE            | RAZDUZENJE   | 1              |
| 1002   | 2/01/22  | 03        | Promet: 2/01/22 Kasa:1 |                      | 38,878.73 🖌  |                |
| 1003   | 3/01/22  | 03        | Promet: 3/01/22 Kasa:1 |                      | 70,983.72 🗸  |                |
| 1004   | 4/01/22  | 03        | Promet: 4/01/22 Kasa:1 |                      | 77,563.03 🗸  | ~              |
| 1005   | 5/01/22  | 03        | Promet: 5/01/22 Kasa:1 |                      | 97,408.10 🗸  | ~              |
| 1006   | 6/01/22  | 03        | Promet: 6/01/22 Kasa:1 |                      | 107,032.68 🗸 |                |
| 1008   | 8/01/22  | 03        | Promet: 8/01/22 Kasa:1 |                      | 58,682.88 🗸  |                |
| 1009   | 9/01/22  | 03        | Promet: 9/01/22 Kasa:1 |                      | 70,235.13 🗸  |                |
| 1010   | 10/01/22 | 03        | Promet:10/01/22 Kasa:1 |                      | 58,393.03 🗸  |                |
| 1011   | 11/01/22 | 03        | Promet:11/01/22 Kasa:1 |                      | 91,361.08 🗸  |                |
| 1012   | 12/01/22 | 03        | Promet:12/01/22 Kasa:1 |                      | 56,699.03 🗸  | -              |
| 1013   | 13/01/22 | 03        | Promet:13/01/22 Kasa:1 |                      | 95,429.38 🗸  |                |
| 1014   | 14/01/22 | 03        | Promet:14/01/22 Kasa:1 |                      | 54,860.33 💙  |                |
| 1015   | 15/01/22 | 03        | Promet:15/01/22 Kasa:1 |                      | 54,571.48 🗸  |                |
| F1016  | 16/01/22 | 03        | Promet:16/01/22 Kasa:1 |                      | 68,667.08 🗸  |                |
| F1017  | 17/01/22 | 03        | Promet:17/01/22 Kasa:1 |                      | 69,197.93 🗸  |                |
| F1018  | 18/01/22 | 03        | Promet:18/01/22 Kasa:1 |                      | 58,498.55 🗸  | <del>~</del> 0 |
| F1019  | 19/01/22 | 03        | Promet:19/01/22 Kasa:1 |                      | 53,161.25 🗸  |                |
| F1020  | 20/01/22 | 03        | Promet:20/01/22 Kasa:1 |                      | 53,176.40 🗸  |                |
| F1021  | 21/01/22 | 03        | Promet:21/01/22 Kasa:1 |                      | 44,459.00 🗸  |                |
| F1022  | 22/01/22 | 03        | Promet:22/01/22 Kasa:1 |                      | 55,984.48    |                |
| F1023  | 23/01/22 | 03        | Promet:23/01/22 Kasa:1 |                      | 48,120.23 🖌  |                |
| F1024  | 24/01/22 | 03        | Promet:24/01/22 Kasa:1 |                      | 71,111,03    |                |
| 1025   | 25/01/22 | 03        | Promet:25/01/22 Kasa:1 |                      | 50,695,13 🗸  |                |
| <      |          |           |                        | 1                    | 1            | 24             |
| -      |          |           |                        |                      |              | _              |
|        |          |           |                        |                      |              | ] Total        |
|        | 0        |           | STAVK                  |                      |              | ~              |
| LIDIT  |          | VIDI STAV | KE STAVK               | LINALOUA             |              |                |
| 0-11   | 0        |           |                        |                      |              | VJE            |

slika 24. (Dnevni izveštaj)

#### 2.Nivelacije

| 4  | A NALOZI | PRODAVNIC | A (NIVELACIJE) |                       |         | ×                  |
|----|----------|-----------|----------------|-----------------------|---------|--------------------|
| ſ  | 1) BROJ  | 001       |                |                       | ~       | Izaberi prodavnicu |
|    | 001      | Prodavn   | ica I-mesov    | ita                   |         |                    |
| 20 | NALOG    | DATUM     | OPIS           |                       | ZADUZEN | NJE                |
|    | <        |           |                |                       |         | SSUU NUT           |
|    |          | STAVKE N  | ALOGA          | STAVKE NALOGA         | 1       | <u>K</u> NJIŽENJE  |
|    |          | STAVKE (R | OBNO)          | STAVKE NALOGA (ROBNO) | ø       | VIDI NALOG G.K.    |
|    |          |           | sl             | ika 25. (Nivelacija)  |         |                    |

3. REF4 (povrat pdv-a inostranim kupcima)

|       | I ISEČCI - | REF 4 |       |     |           |          |      |         |        |          |          |
|-------|------------|-------|-------|-----|-----------|----------|------|---------|--------|----------|----------|
|       |            | L.    |       |     | NOTION OF | 1        | PI A | CANIF   |        |          |          |
| DATUM | BROJ       | KASIR | VREME | BFR | IZNOS     | GOTOVINA | CEK  | KARTICA | VIRMAN | KUPAC    | REFAKCUA |
|       |            |       |       |     |           |          |      |         |        |          |          |
|       |            |       |       |     |           |          |      |         |        |          |          |
|       |            |       |       |     |           |          |      |         |        |          |          |
|       |            |       |       |     |           |          |      |         |        |          |          |
|       |            |       |       |     |           |          |      |         |        |          |          |
|       |            |       |       |     |           |          |      |         |        |          |          |
|       |            |       |       |     |           |          |      |         |        |          |          |
|       |            |       |       |     |           |          |      |         |        |          |          |
|       |            |       |       |     |           |          |      |         |        |          |          |
|       |            |       |       |     |           |          |      |         |        |          |          |
|       |            |       |       |     |           |          |      |         |        |          |          |
|       |            |       |       |     |           |          |      |         |        |          |          |
|       |            |       |       |     |           |          |      |         |        |          |          |
|       |            |       |       |     |           |          |      |         |        |          |          |
|       | 1          | 1     |       | 1   |           | 1. J     |      |         |        | <u>E</u> | - U - 2  |
|       |            |       |       |     |           |          |      | 511     |        |          | 0./      |

slika 26. (REF4)

## 13. PREGLEDI

| Pregledi | Predračuni                | Otpremnice      | Izveštaji (ka |  |  |  |  |
|----------|---------------------------|-----------------|---------------|--|--|--|--|
| Dne      | evni izveštaj             |                 |               |  |  |  |  |
| Dne      | vni promet (sv            | e stavke)       |               |  |  |  |  |
| Dne      | vni promet (po            | artiklima)      |               |  |  |  |  |
| Pror     | nadji Fl                  |                 |               |  |  |  |  |
| Pror     | Pronadji KP               |                 |               |  |  |  |  |
| REF      | REF 4E                    |                 |               |  |  |  |  |
| Svi f    | Svi fiskalni isečci       |                 |               |  |  |  |  |
| Proc     | Prodaja izabranog artikla |                 |               |  |  |  |  |
| Lag      | jer lista                 |                 |               |  |  |  |  |
| KEP      | U KNJIGA                  |                 |               |  |  |  |  |
| Knji     | ga ulaznih rač            | una             |               |  |  |  |  |
| Knji     | ga izlaznih rač           | una             |               |  |  |  |  |
| Star     | nja i kartice arti        | ikala prodavnic | e             |  |  |  |  |
| Stan     | nja i kartice arti        | ikala magacina  | 1             |  |  |  |  |
| Stan     | nja i kartice kup         | paca            |               |  |  |  |  |
| Nab      | avne cene                 |                 |               |  |  |  |  |
| Kon      | trola prometa             | KEPU knjige     |               |  |  |  |  |
| Kon      | trola cenovnika           | а               |               |  |  |  |  |

slika 27. (Spisak svih pregleda)

## 14. OTPREMNICE

#### -Nerealizovane otpremnice

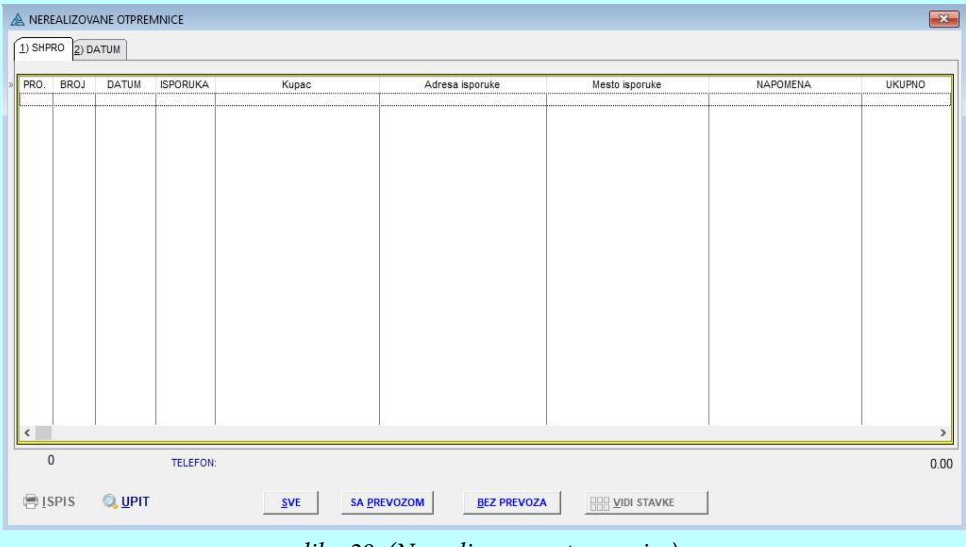

slika 28. (Nerealizovane otpremnice)

#### -Sve otpremnice

| 0 000  | DATIN    | 00000000 | 14    | A desce la sector | Marta la ser la | NA DOMENTA | 100000 |
|--------|----------|----------|-------|-------------------|-----------------|------------|--------|
| D. BRC | JJ DATUM | SPURUKA  | Кирас | Adresa isporuke   | Mesto isporuke  | NAPUMENA   | UKUPN  |
|        |          |          |       |                   |                 |            |        |
|        |          |          |       |                   |                 |            |        |
|        |          |          |       |                   |                 |            |        |
|        |          |          |       |                   |                 |            |        |
|        |          |          |       |                   |                 |            |        |
|        |          |          |       |                   |                 |            |        |
|        |          |          |       |                   |                 |            |        |
|        |          |          |       |                   |                 |            |        |
|        |          |          |       |                   |                 |            |        |
|        |          |          |       |                   |                 |            |        |
|        |          |          |       |                   |                 |            |        |
|        |          |          |       |                   |                 |            |        |
|        |          |          |       |                   |                 |            |        |
|        |          |          |       |                   |                 |            |        |
|        |          |          |       |                   |                 |            |        |
|        |          |          |       |                   |                 |            |        |
|        |          |          |       |                   |                 |            |        |

slika 29. (Sve otpremnice)

### 15. STANJA ARTIKALA

Ovo polje nam se nalazi u gornjem desnom uglu pored Help-a.

-Prva stavka je da pregledate stanje svih Vaših artikala.

U drugoj se nalaze raspoloživi lager dobavljači koje možete da pogledate kao na slici.

| KAL BARCODE | NAZIV | BRAND | KOLICINA | CENA | NNC | PMPC | SNC | SMC | A 0 | DATUM U | DOBAVLJA |
|-------------|-------|-------|----------|------|-----|------|-----|-----|-----|---------|----------|
|             |       |       |          |      |     |      |     |     |     |         |          |
|             |       |       |          |      |     |      |     |     |     |         |          |
|             |       |       |          |      |     |      |     |     |     |         |          |
|             |       |       |          |      |     |      |     |     |     |         |          |
|             |       |       |          |      |     |      |     |     |     |         |          |
|             |       |       |          |      |     |      |     |     |     |         |          |

slika 29. (Raspoloživi lager dobavljača)

### 16. POSTAVKE PROGRAMA

#### POS KORISNICI

Da biste otvorili podešavanja za POS program potrebno je da uradite sledeće: -Uneti podatke za prijavu na server, a u polja Kasa uneti sledeće:

-Prodavnica 0 -Kasa 0 -Kasir 0

| Connection info                           | rmation                  |                    |
|-------------------------------------------|--------------------------|--------------------|
| Connection intol                          | mauon                    | UniSoft            |
| SERVER                                    | POS\sqlexpress           |                    |
| Username                                  |                          | ~                  |
| Password                                  | 30                       |                    |
| Kasa                                      |                          |                    |
| PRODAVNICA                                | 001                      |                    |
| KASA                                      | 1                        | J FISKALNI STAMPAC |
| OPERATER                                  | 001                      |                    |
| Podešavanje br                            | oja kopija prilikom ispi | isa Vreme          |
| Fakture:                                  | 3                        |                    |
|                                           | ćuni: 🔽 F                | FP 16.03.2022      |
| Gotovinski rač                            |                          | FP                 |
| Gotovinski rač<br>Otpremnice:             | 2 L F                    |                    |
| Gotovinski rač<br>Otpremnice:<br>Ugovori: | 2 L F                    | 15:38              |
|                                           | Suni: 🛛 🖓 F              | FP 16.03.202       |

*slika 30. (Postavke programa)* 

-Zatim Vam se u programu otvara prozor KASE u kojem treba da pritiskom na dugme < insert> dodate novu kasu.

| A | KASE         |                       |         |                    | ×                   |
|---|--------------|-----------------------|---------|--------------------|---------------------|
| [ | <u>1)</u> ID |                       |         |                    |                     |
| » | PRODAVNICA   | NAZIV                 | ID KASE | NAZIV              | PROIZVODJAC         |
|   | 001          | Prodavnica I-mesovita | 001     | E FISKAL           | eFiskal             |
|   |              |                       |         |                    |                     |
|   |              |                       |         |                    |                     |
|   |              |                       |         |                    |                     |
|   |              |                       |         |                    |                     |
|   |              |                       |         |                    |                     |
|   |              |                       |         |                    |                     |
|   |              |                       |         |                    |                     |
|   |              |                       |         |                    |                     |
|   |              |                       |         |                    |                     |
|   |              |                       |         |                    |                     |
|   |              |                       |         |                    |                     |
|   |              |                       |         |                    |                     |
|   | <            | 1                     |         |                    | >                   |
|   |              | E KASIRI - OPERATER   | 1       | 1 NEFISKALNI TEKST | <b>ARTIKLI KASE</b> |
|   |              |                       | 1.1 0   |                    |                     |

slika 31. (Kase)

-Kad pritisnete dugme <insert> otvoriće se prozor kao na slici za dodavanje nove kase.

| A Record Will B                   | Be Changed                                                 | × |
|-----------------------------------|------------------------------------------------------------|---|
| 1) General 2) T                   | TIP FISKALIZACIJE (do 30.04.2022)                          |   |
| Prodavnica:<br>Id Kase:<br>Naziv: | 001     Q     Prodavnica I-mesovita       001     E FISKAL |   |
| Token:                            |                                                            |   |
| URL (api)                         | https://vsdc.sandbox.suf.purs.gov.rs/api                   |   |
| LPFR (api)                        | http://devesdc.sandbox.suf.purs.gov.rs:8888/               |   |
| ŠTAMPAČ:                          |                                                            |   |
|                                   | SINNA 174Ke:<br>○ 40-60 ● 60-80 ○ A4 □ SAMO OBUKA          |   |
|                                   | 👽 DK 🛛 🕄 Cancel                                            |   |

slika 32. (Dodavanje kase)

| A KASE                   |                         |            |        | 83               |
|--------------------------|-------------------------|------------|--------|------------------|
| 🙈 Record Will Be Added   |                         |            |        | <b>—</b>         |
| 1) Generar 2) TIP FISKAL | IZACIJE (do 30.04.2022) |            |        |                  |
|                          |                         |            |        |                  |
|                          |                         |            |        |                  |
| PROIZVOĐAČ               |                         |            |        |                  |
| ○ нср                    |                         |            |        |                  |
| ⊖ EI                     |                         |            |        |                  |
| ⊖ GALEB                  |                         |            |        |                  |
| O GALEB FI               |                         |            |        |                  |
| ○ COMTRADE               |                         |            |        |                  |
| ⊖ GENEKO                 |                         |            |        |                  |
| O INTRASTER              |                         |            |        |                  |
| » eFiskal                |                         |            |        |                  |
|                          |                         |            |        |                  |
|                          |                         |            |        |                  |
|                          |                         |            |        |                  |
|                          |                         |            | •      |                  |
|                          | •                       | <u>о</u> к | Cancel |                  |
| - <u>19119</u>           | ASINI - OPENATENI       |            |        | DO AKTINLI NA SL |

slika 33. (Tip fiskalizacije)

#### -KNJIGOVODSTVENO/RAČUNOVODSTVENI KORISNICI

-Posle pokretanja knjigovodstvenog programa Accsql potrebno je da u menubar-u izaberete

<Prodavnice>.

-Nakon toga Vam se otvara prozor prodavnice u kojem možete da dodate, izmenite ili obrišete

prodavnicu.

-Ostala podešavanja su ista kao za korisnike POS programa.

\*Ove podatke obično unosi Administrator, koji može da odredi koji operater može da se prijavi u određenim prodavnicama.

# 17. KONFIGURACIJA I INSTALACIJA

### **17.1. KONFIGURACIJA**

-Program podržava navedene operativne sisteme:

- 1. Windows 7 (32, 64bit)
- 2. Windows 8 (32, 64bit)
- 3. Windows 10 (64bit)
- 4. Windows 11 (64bit)

-Ukoliko koristite Windows od 32 bit-a možete da koristite MSSQL server verzije do 2014 kao i LocalDB 2014.

Za operativne sisteme koji rade na 64 bit-a koristi se MSSQL ili LocalDB 2019.

#### \*Program nije zahtevan i može da radi na svakom računaru koji poseduje jedan od gore navedenih operativnih sistema.

-Preporuka je 4GB RAM memorije.

### 17.2. INSTALACIJA

-Prilikom instalacije programa potrebno je kreirati prazan folder (lokacija nije bitna), u tako kreiranom folderu kopirati instalacionu datoteku updaccsql.exe

-Pokretanjem ove datoteke biće izvršena instalacija ESIR aplikacije kao svih neophodnih komponenti za dalji rad.

-Sledeći korak je instalacija MSSQL servera ili LocalDB-a. Za ovaj korak verovatno će vam biti potrebna pomoć koju će Vam pristupom na daljinu uraditi zaposleni iz UniSoft-a. Za pomoć pri instalaciji SQL servera ili LocalDB-a moguće je dobiti samo za EXPRESS edicije.

-U slučaju da već posedujete SQL server potrebno je jedino kreirati bazu podataka, korisnike i dati im ovlašćenja za rad.

-Posle ovoga potrebno je preuzeti i registracioni fajl u kom se nalazi zaštita koja služi da spreči neovlačćeno kopiranje i umnožavanje programa.(program se može kopirati na više računara ali svaki mora dobiti registracioni fajl) Ovi koraci su jednokratni i pomoć će Vam pruziti zaposleni iz UniSoft-a.

-Za kasnija ažuriranja nije vam potrebna nikakva pomoć, program ima opciju ažuriranja tako da će vaša aplikacija biti uvek ažurna samo pritiskom na opciju Ažuriranje programa iz glavnog menija..

|                                        |                                       |                                        | 19925                       |            | $\sim$           |
|----------------------------------------|---------------------------------------|----------------------------------------|-----------------------------|------------|------------------|
|                                        |                                       |                                        | _                           |            | ^                |
|                                        | Welcome                               | to the AccS                            | QL Install p                | rogran     | <mark>n</mark> . |
|                                        | This program al                       | lows you to install.                   | AccSQL on your              | hard driv  | e.               |
|                                        | It is strongly red<br>no other Window | commended that be<br>ws programs are r | fore proceeding,<br>unning. | you ensu   | ire that         |
|                                        | If you do not wi<br>'Next' to continu | sh to install AccS0<br>e.              | NL, click 'Exit' nov        | v, otherwi | ise click        |
|                                        |                                       |                                        |                             |            |                  |
|                                        |                                       | < Back                                 | Next >                      | E          | xit              |
|                                        | slika 3                               | 4. (Instalacija)                       |                             |            |                  |
|                                        |                                       |                                        |                             |            |                  |
| 🕹 AccSQL Install Program               | m                                     |                                        | × <u></u>                   |            | $\times$         |
| Directory<br>Choose an installation fo | older and click Nex                   | t to continue.                         |                             |            |                  |
| AccSQL's files will be in              | stalled in the follow                 | ving directory:                        |                             |            |                  |
|                                        |                                       |                                        |                             |            |                  |
| Disk space needed :                    |                                       |                                        | 80 Mi                       | 2          |                  |
| Available disk space :                 |                                       |                                        | 2855                        | 16         |                  |
| Nemojte menjati direktorij             | jum, pritisnite Next.                 |                                        |                             |            |                  |
| Click 'Next' to continue.              |                                       |                                        |                             |            |                  |
|                                        |                                       | < Back                                 | Next >                      | Ex         | cit              |

slika 35. (Izbor direktorijuma)

| File | C:\KnjigeSQ | L\VAIT\\robso | qi.dli |  |  |
|------|-------------|---------------|--------|--|--|
| 17%  |             |               |        |  |  |
|      |             |               |        |  |  |
|      |             |               |        |  |  |

slika 36. (Instalacija2)

| Name           | Date modified    | Туре                | Size     |
|----------------|------------------|---------------------|----------|
| pdvsql.dll     | 6.4.2022. 00:37  | Application extens  | 547 KB   |
| pdvsql.INI     | 8.4.2022. 14:29  | Configuration setti | 1 KB     |
| 🛍 pdvsql.lib   | 6.4.2022. 00:37  | Object File Library | 2 KB     |
| 🖉 pk1.exe      | 22.2.2019. 11:19 | Application         | 2.984 KB |
| plasql.dll     | 6.4.2022. 00:44  | Application extens  | 6.527 KB |
| 🛐 plasql.INI   | 8.4.2022. 14:29  | Configuration setti | 1 KB     |
| 🛤 plasql.lib   | 6.4.2022. 00:44  | Object File Library | 5 KB     |
| possql.exe     | 7.4.2022. 22:31  | Application         | 3.117 KB |
| PreuzmiAcc.exe | 1.2.2017. 11:02  | Application         | 34 KB    |
| PreuzmiVG.exe  | 4.4.2019. 23:55  | Application         | 34 KB    |
| 🦦 prevoz.exe   | 7.2.2022, 00:46  | Application         | 900 KB   |
| PREVOZ.INI     | 17.11.2021.07:56 | Configuration setti | 1 KB     |
| prosql.dll     | 6.4.2022. 00:39  | Application extens  | 3.753 KB |
| 🕤 prosql.INI   | 8.4.2022, 14:29  | Configuration setti | 1 KB     |
| 🏙 prosql.lib   | 6.4.2022, 00:39  | Object File Library | 9 KB     |
| 🗟 qrcoder.dll  | 10.2.2020. 19:02 | Application extens  | 122 KB   |
| 🚳 robsql.dll   | 6.4.2022. 00:40  | Application extens  | 2.889 KB |
| 🕤 robsql.INI   | 8.4.2022. 14:29  | Configuration setti | 1 KB     |
| 🗰 robsql.lib   | 6.4.2022, 00:40  | Object File Library | 7 KB     |
| 🗟 salsql.dll   | 6.4.2022. 00:42  | Application extens  | 2.528 KB |
| salsql.INI     | 8.4.2022, 14:29  | Configuration setti | 1 KB     |
| 🗱 salsql.lib   | 6.4.2022. 00:42  | Object File Library | 6 KB     |
| 🚳 sqltbl.dll   | 5.4.2022. 17:06  | Application extens  | 6.390 KB |
| sqltbl.INI     | 8.4.2022. 14:29  | Configuration setti | 1 KB     |
| 🗱 sqltbl.lib   | 5.4.2022. 17:06  | Object File Library | 227 KB   |
| 🗟 ulksql.dll   | 6.4.2022. 00:41  | Application extens  | 1.645 KB |
| 🔄 ulksql.INI   | 8.4.2022, 14:29  | Configuration setti | 1 KB     |

slika 37. (Ikonica aplikacije possql.exe)

# KONTAKT

UniSoft plus doo.

Staparski put S12

**25000 Sombor** 

**Direktor Vladimir Vukićević** 

tel. 025-460-061

mob. 064-1212-655

vlada@unisoft.co.rs

UniSoft plus doo.